| D-9        |
|------------|
| D-17, F-3  |
|            |
| B-14       |
| B-12       |
| ······B-4  |
| L-38       |
| L-31       |
| ······B-16 |
| ······B-11 |
| 4          |
| ······F-40 |
|            |
| ······E-29 |
|            |

| 書き出す/追加する      | ·····E-33       |
|----------------|-----------------|
| 全て書き出す/全て書き替える | ·····E-30       |
| 地図を呼び出す        | ·····E-24       |
| 登録             | B-27            |
| 並び替え           | ·····C-14, E-22 |
| フォルダ名を編集する     | ·····E-21       |
| 編集/見る          | E-17            |
|                |                 |

## 地点を探す

| ę            | SDカードから                                                 | ·····C-35 |
|--------------|---------------------------------------------------------|-----------|
| ź            | 緯度・経度から                                                 | ·····C-37 |
| 3            | 現在地またはスクロール先の施設の                                        |           |
| ÷            | ジャンルから                                                  | ·····C-15 |
|              | コードから(まっぷるコード(MGコード)                                    |           |
| -            | マップコード)                                                 | ·····C-38 |
| j            | 施設のジャンルから                                               | ·····C-15 |
| j            | ······<br>施設の名前から·······                                | ·····C-10 |
| 1            | (注所から                                                   | C-4       |
| j            | =////> こ<br>周辺にある施設から                                   | ·····C-20 |
| ť            | 地図から                                                    | C-3       |
| ł            | 世名から                                                    | ·····C-33 |
| 1            | - 1.2 cm<br>雪話番号から ···································· | C-8       |
| ł            | ご こ こ い い い い い い い い い い い い い い い い い                 | ·····C-27 |
|              |                                                         | ·····C-30 |
| i            | 郵便番号から                                                  | ·····C-32 |
| j            | レート探索後、施設のジャンルから                                        | ·····C-18 |
| <del>,</del> | レビ視聴(ワンヤグ)                                              |           |
| ٠.           | T リアスキャン                                                |           |
| -            | ニックスママン<br>音声や字墓を切り替える                                  |           |
| Ę            | 記動面面の設定をする                                              |           |
| ,            | 回転ののたとする<br>自宅チャンネルリスト/お好みチャンネル                         |           |
|              |                                                         |           |
| ł            | リストで可じ出す。<br>頃聴エリア変更を白動に戻す                              |           |
| 1            | はやエリアを空宙する                                              |           |
| 1            | 四心 エン・ ビダエッ マ<br>受信由の故洋局のチャンネルおよび                       | 1-7       |
| -            | シロナッルへ回りファンネルのの0<br>S信レベルを確認する                          |           |
|              | メロレ、ハル(C)1年回の タイク                                       | 1-20      |

| 操作ボタン画面                 |
|-------------------------|
| チャンネルスキャン               |
| チャンネルリストを確認/選局する        |
| 中継・系列局自動サーチ設定をする        |
| データ放送取得画面               |
| データ放送選択画面に戻る            |
| データ放送を利用する              |
| テレビ(ワンセグ)画面に戻る          |
| テレビ(ワンセグ)を見る            |
| 時計表示の設定をする              |
| バナー表示I-2                |
| 番組表を見る                  |
| 放送用メモリを削除する             |
| 電源                      |
| 入れるB-4, G-12            |
| 切るB-4                   |
| 電源の選択B-6                |
| 登録する ······B-27, B-29   |
| 登録地点情報の書き出し/書き替え/       |
| 追加について ······E-29       |
| 登録地点情報を選んで書き出す/追加するE-33 |
| 登録地点情報を全て書き出す/          |
| 全て書き替えるE-30             |

## ナ

| 内容物                 | 10   |
|---------------------|------|
| 数字の入力方法について         | B-42 |
| ひらがな/カタカナ/漢字/英数/数記を |      |
| 入力する                | B-38 |

## Л

| バージョン情報          | ·····F-39<br>·····B-20 |
|------------------|------------------------|
|                  |                        |
| <b>画質調整をする</b>   | L-24                   |
| ビデオ映像にする         | L-22                   |
| ビデオ映像の表示を止める     | L-23                   |
| ビデオ映像を表示する       | ······L-19             |
| ビデオ入力切り替えの設定をする  | L-20                   |
| 表示項目の設定          |                        |
| 道路名/登録地点/ランドマーク/ |                        |
| 緯度・経度/マップコード表示   | ······ F-7             |
| 表示部              |                        |
| 音楽再生             | H-2                    |
| 画像再生             | K-2                    |
| テレビ視聴(ワンセグ)      |                        |